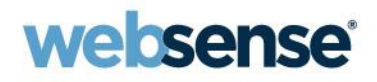

# Upgrading a V-Series Appliance to version 7.7

#### Websense Support Webinar October 2012

#### **TRITON**<sup>TM</sup>

Web security Email security Data security Mobile security

© 2012 Websense, Inc.

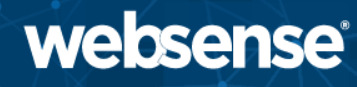

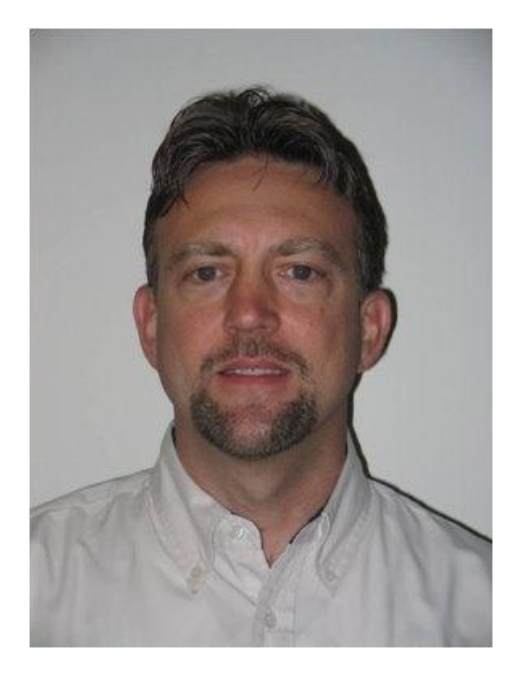

#### Greg Didier

#### Title:

- Support Specialist
- Accomplishments:
  - 10 years supporting
     Websense products
- Qualifications:
  - Technical Support
     Mentor
  - Product Trainer

- V-Series appliance upgrade
  - Pre-upgrade activities
  - Post-upgrade activities
- Upgrading Websense off-appliance components
- Upgrade path
- Order for upgrading Websense components
- Backup
- Best practice check list
- Demonstration

# Upgrading to v7.7

- websense
- Versions 7.6.0, 7.6.1, 7.6.2, 7.6.5 may upgrade
  - Web Filter, Web Security, Web Security Gateway, and Web Security Gateway Anywhere
  - Email Security Gateway (Anywhere)
  - Data Security, v7.6.0, v7.6.2 and v7.6.3
- Non-appliance components
  - Version 7.5.x or v7.6.0-7.6.5 may directly upgrade
- Earlier versions must first upgrade to either v7.6.0, 7.6.1, 7.6.2, or 7.6.5

#### Patch, Upgrade, and Recovery Image

- Patches and upgrades preserve configuration settings
- Patch
  - Typically does not require updating other components
- Upgrade
  - Includes enhancements and results in raising your product version level
  - All components must be same version level
- Recovery Image
  - Erases all software modules, all data, and all settings
  - Restores the appliance to factory settings

#### TRITON management server

- On V-Series appliance (evaluations only)
- Windows Server 2008 32-bit (Web Security only)
- Windows Server 2008 R2 64-bit (best practice)

|                | Windows Server<br>2008 R2 (Standard<br>and Enterprise) | Windows Server<br>2008 (Standard and<br>Enterprise) 32-bit | V-Series<br>Appliance |
|----------------|--------------------------------------------------------|------------------------------------------------------------|-----------------------|
| Data Security  | ~                                                      |                                                            |                       |
| Web Security   | ~                                                      | ~                                                          | ~                     |
| Email Security | ~                                                      |                                                            |                       |

- Hardware requirements increase when
  - Running SQL Server locally
  - Installing additional management modules
- Requirements range from 4-8 cores and 4-16 GB RAM

TRITON management console browser support

| Browser                     | Versions         |
|-----------------------------|------------------|
| Microsoft Internet Explorer | 8* and 9         |
| Mozilla Firefox             | 4.x through 13.x |
| Google Chrome               | 13 and later     |

\* For Internet Explorer 8 only, do not use compatibility mode.

- Virtualization
  - All TRITON Unified Security Center components
    - Hyper-V over Windows Server 2008 R2
    - VMware over Windows Server 2008 R2

- Reporting database
  - Microsoft SQL Server 2008 R2 Express
    - May reside locally on TRITON management server
    - Best for evaluations and small deployments
    - Install SQL Express only via the Websense installer
  - Microsoft SQL Server, Standard or Enterprise version
    - May NOT reside locally on TRITON management server

| Supported<br>Database Engines | Data Security | Web Security | Email Security |
|-------------------------------|---------------|--------------|----------------|
| SQL Server 2005 SP4*          |               | ~            |                |
| SQL Server 2008**             | ~             | ~            | ~              |
| SQL Server 2008 R2<br>Express | ~             | ~            | ~              |
| SQL Server 2008<br>R2***      | ~             | ~            | ~              |

- Websense software components
  - Not supported on domain controllers
  - Most Web Security components are supported on
    - Windows Server 2008 (32-bit) and 2008 R2 (64-bit)
    - Red Hat Enterprise Linux 5 and 6
- Websense Content Gateway
  - Linux only
  - Red Hat Enterprise Linux 5 or 6
- For complete system requirements, see
  - Deployment and Installation Center v7.7

# High Level Upgrade Scenario

- Upgrading TRITON Infrastructure, Web Security, Data Security, and Email Security
  - Policy Broker resides on V-Series appliance and additional Websense components are located off appliance
    - Obtain downloads
      - Appliance upgrade rpm
      - Websense TRITON Unified Installer
    - Collect backups
    - Perform pre-upgrade steps
    - Upgrade primary appliance
    - Upgrade secondary appliance(s)
    - Upgrade off-appliance Websense components
    - Perform post-upgrade steps
    - Verify upgrade was successful
       2012 Websense. Inc.

#### **Component Upgrade Order**

- 1. Email Log Server (only if installed alone)
- 2. Policy Broker
- 3. Policy Server(s)
- 4. Filtering Service or User Service, and Directory Agent
- 5. Email Security mode only appliance
- Web Log Server, Sync Service, and Email Log Server (when installed with other Websense components)
- 7. **TRITON management server** (TRITON Infrastructure)
  - Web Security module
  - Email Security module
  - Data Security module

- 8. Other Web Security components
  - Network Agent, Content Gateway (software-based proxy),
     Logon Agent, DC Agent, RADIUS Agent, eDirectory
     Agent, and Remote Filtering Server
- 9. Filtering plug-ins
  - Citrix XenApp or Microsoft Forefront TMG
- 10.Other Data Security components
  - Supplemental servers, SMTP agents, ISA/TMG agents, printer agents, protectors, and mobile agents
- 11.Client components (any order)
  - Remote Filtering Client, Logon Application (LogonApp.exe), Web Endpoint, and Data Endpoint

- □ Websense MUST be a functioning system
- Review product Release Notes
  - Websense Web Security, Content Gateway, TRITON Unified Security Center, V-Series Appliance, and Websense Data Security
- □ Machines must meet hardware and OS recommendations
- □ Ensure power to the V-Series appliance is not interrupted
- Confirm your third-party component works with v7.7
  - Microsoft ISA Server is not supported
  - Squid Web Proxy Cache is not supported
  - Supported Citrix versions have changed
  - Blue Coat Proxy no longer supports traditional (on-box or off-box) integrations
  - Check Point and Cisco integration version requirements have changed

- Data Security user name and password is limited to 19 characters
- Record your DLP quick policies regulatory and compliance attributes
- Back up the Websense reporting databases
- □ Stop Web and Email Security Log Server services
- Disable all Websense SQL Server Agent jobs
- □ Preserve Content Gateway logs (optional)
- Record Content Gateway IWA settings
- Disable Content Gateway cluster
- Disable Content Gateway Virtual IP failover

- Record Network Agent settings (situational)
- Websense network administrator accounts must have a designated email address
- Disable the on-appliance TRITON Web Security
- □ Back up Websense systems
- Close Windows Event Viewer
- Close all open applications
- Disable firewalls (Windows and Linux)
- Stop antivirus software
- □ Set service recovery properties to "Take No Action"
- Restart Websense services before starting upgrade

#### After saving the Full Appliance backup off to another machine, clear disk space by deleting backups

| V10000                               |                                                             |                                               |                                   |            |                            |                    | -v10000-5 🌐 Log Off                       |
|--------------------------------------|-------------------------------------------------------------|-----------------------------------------------|-----------------------------------|------------|----------------------------|--------------------|-------------------------------------------|
| «                                    | Backup Utility                                              |                                               |                                   | _          |                            | _                  | ?Help -                                   |
| Status Y                             | Backup                                                      | Restore                                       |                                   |            |                            |                    |                                           |
| X Configuration Y                    |                                                             | Rescore                                       |                                   |            |                            |                    |                                           |
| Administration ^                     | Perform Backup                                              |                                               |                                   |            |                            |                    |                                           |
| Patches / Hotfixes<br>Backup Utility | Run the Backup Utility<br>perform backups for V             | now or schedule b<br>Vebsense Content         | ackups to be performe<br>Gateway. | d on a reg | ular basis. Use <u>Cor</u> | <u>ntent Ga</u>    | <b>iteway Manager</b> to                  |
| Logs                                 | Backup Type                                                 |                                               | Schedule Frequency                | Last 9     | Scheduled Backup           |                    | Next Scheduled Backup                     |
| Toolbox                              | Full Appliance Confi                                        | iguration                                     | Not scheduled                     | Not sc     | heduled                    |                    | Not scheduled                             |
| Account Management                   | O Web Security Confi                                        | guration                                      | Not scheduled                     | Not sc     | heduled                    |                    | Not scheduled                             |
|                                      | Run Backup Now (i)     Configure Backup Schedule     Cancel |                                               |                                   |            | Cancel Scheduled Backup    |                    |                                           |
|                                      | Local Backup Files Manage all backup file View backups for: | es stored on this ap<br>ull Appliance Configu | pliance.                          |            |                            |                    |                                           |
|                                      | Date                                                        | ull Appliance Conligu                         | ration                            | Version    | Backup source              | Comm               | nents                                     |
|                                      | Oct 12, 2012 08:55:03                                       | 1 Full-V10kG2-v7.                             | 7.0-Web-20121012.bak              | 7.7.0      | ts-v10000-5                | Web Se<br>source   | ecurity Gateway (Full policy<br>)         |
|                                      | Sep 07, 2012 16:04:18                                       | 8 <u>Full-V10kG2-v7.</u>                      | 7.0-Web-20120907.bak              | 7.7.0      | ts-v10000-5                | Web Se<br>and filt | ecurity Gateway (User directory<br>ering) |
|                                      | Aug 28, 2012 16:03:4                                        | 4 <u>Full-V10kG2-v7.</u>                      | 6.5-Web-20120828.bak              | 7.6.5      | ts-v10000-5                | Web Se<br>source   | ecurity Gateway (Full policy<br>)         |
|                                      | Aug 06, 2012 10:02:5                                        | 9 <u>Full-V10kG2-v7.</u>                      | 6.2-Web-20120806.bak              | 7.6.2      | ts-v10000-5                | Web Se<br>source   | ecurity Gateway (Full policy<br>)         |
|                                      | Jan 03, 2012 15:10:24                                       | 4 Full-V10kG2-v7.                             | 6.0-Web-20120103-2.bak            | 7.6.0      | ts-v10000-5                | Full pol           | icy source                                |
|                                      | Jan 03, 2012 14:56:35                                       | 5 <u>Full-V10kG2-v7.</u>                      | 6.0-Web-20120103-1.bak            | 7.6.0      | ts-v10000-5                | Full pol           | icy source                                |
|                                      | Jan 03, 2012 14:24:38                                       | B <u>Full-V10kG2-v7</u> .                     | 6.0-Web-20120103.bak              | 7.6.0      | ts-v10000-5                | Full pol           | icy source                                |
|                                      | Maximum of 20 full app                                      | pliance configuration                         | backup files                      |            |                            |                    | Delete                                    |

#### □ Open new firewall ports

- Data Security Management Server, open 17500-17515
- Email Security Gateway, open 17700-17714

- Cannot change configuration settings during upgrade
- Internet access may be disrupted
- Filtering Service downloads a new Master Database
- Personal Email Manager is not available during upgrade
- Cannot upgrade individual Websense components
- All components on a machine are upgraded in the correct order
- Cannot roll back a successfully upgraded component
- If Websense Log Server uses a Windows trusted connection with SQL Server, perform the upgrade logged on using same network account

## **Collecting Backups**

- Full appliance configuration backup
- TRITON management server
- Web Security components
- Websense Content Gateway
- Email Security
- Data Security

- Full appliance configuration backup
  - Appliance Manager > Administration > Backup Utility
     > Perform Backup > Full Appliance Configuration
  - Click Run Backup Now
  - Move the backup file off the appliance
- Demonstration

- TRITON management server
  - On the TRITON management server machine
    - Start > All Programs > Administrative Tools > Task Scheduler > Task Scheduler Library
    - Ensure the **TRITON Backup** task is enabled
    - Right-click the **TRITON Backup** task and select **Run**
    - The C:\EIPBackup folder contains the backup data
  - Move the backup folder off the server
- Demonstration

## **Collecting Backups**

- Web Security components
  - Do one of the following
    - Windows
      - Navigate to "\Websense\Web Security\bin" and run
        - » wsbackup -b -d <directory>
    - Linux
      - Navigate to "/opt/Websense/bin" directory and run
        - » export LD\_LIBRARY\_PATH=.
        - » ./wsbackup -b -d <directory>
    - The destination folder must already exist
  - Move the backup files off the server
  - Repeat on all machines with Websense Web Security components
- Demonstration

- Websense Content Gateway
  - The Full Appliance Configuration backup includes Content Gateway module settings
    - When performing a Full Appliance Backup for recovery, it is not necessary to also generate a Content Gateway snapshot
  - Content Gateway Manager allows saving a snapshot
    - A snapshot saves the current running state of the Content Gateway module
    - Typically, you would use the Content Gateway Manager > Configure > My Proxy > Snapshots > File System option before making proxy setting changes
    - Restoring a snapshot allows for quickly recovering prior Content Gateway settings
- Demonstration same as Full Appliance Backup

- Email Security
  - 1. TRITON Email Security management server
    - Settings > General > Backup/Restore > select Backup
    - The C:\ESGBackup folder contains the backup data
  - 2. Appliance Manager console
    - Administration > Backup Utility > Email Security Configuration
    - Full Appliance Backup includes Email Security module
  - 3. TRITON Data Security management server
    - o Task Scheduler
  - 4. Microsoft SQL Server
    - Databases: esglogdb76, esglogdb76\_n
    - o SQL Agent Job: Websense\_ETL\_Job\_\_esglogdb76
    - o SQL Agent Job: Websense\_Maintenance\_Job\_\_esglogdb76
- Demonstration

- Data Security
  - Configure backup settings in TRITON Data Security
    - Settings > General > System > Backup
    - For Path and Credentials data, and including Forensics
  - TRITON Data Security management server machine
    - Start > Administrative Tools > Task Scheduler > Task
       Scheduler Library > DSS Backup > Enable
    - Right-click DSS Backup and select Run
    - Confirm the backup completed successfully
      - Within the backup folder, C:\DSSBackup (default), confirm the DataBackup.log does not include the words 'fail' or 'error'
- Demonstration

#### **Collecting Backups**

- websense
- Ensure all backup files are save to a safe network location not located on any Websense system

- Microsoft SQL Server
  - Email Security
    - Databases: esglogdb76, esglogdb76\_n
    - SQL Agent Job: Websense\_ETL\_Job\_\_esglogdb76
    - SQL Agent Job: Websense\_Maintenance\_Job\_esglogdb76
  - Web Security
    - Databases: wslogdb70, wslogdb70\_n
    - SQL Agent Job: Websense\_ETL\_Job\_\_wslogdb70
    - SQL Agent Job: Websense\_IBT\_DRIVER\_wslogdb70
    - SQL Agent Job: Websense\_Maintenance\_Job\_\_wslogdb70
  - Data Security
    - Database: wbsn-data-security
    - Database: wbsn-data-security-temp-archive

- 1. Ensure no administrator is logged into TRITON Web Security management console
- 2. Restart the appliance
- 3. Download the upgrade patch
- 4. Click Install
- 5. When patch installation completes, restart the appliance
- 6. Verify V-Series version is v7.7
  - Appliance Manager > Configuration > General
- 7. Check time zone settings
  - Appliance Manager > Select System > Configuration
- 8. Upgrade remaining appliances
- 9. Upgrade off-appliance components

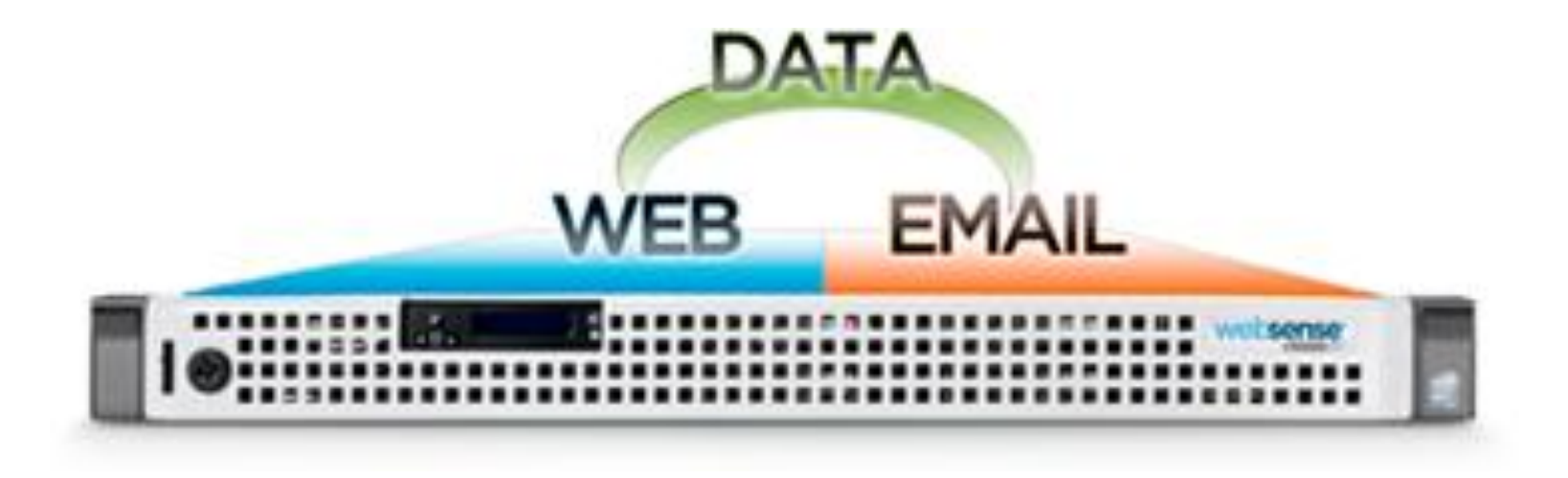

- Demonstration
- When upgrade completes, restart the appliance
  - When prompted, click **Restart Now**
  - Do not cycle the power

websense

 During patch installation, a progress window displays the percentage of completion

# Patch Installation - 7.7.0 Patch installation takes approximately 5-10 minutes. The appliance restarts automatically when installation is complete. Upgrading Appliance Controller -- upgrading the base CentOS system 75% complete

- Actual upgrade times are approximately
  - 20-30 minutes for Filtering only mode
  - 40-50 minutes for Web Security Gateway mode
  - 80-90 minutes for Web Filtering Gateway and Email mode

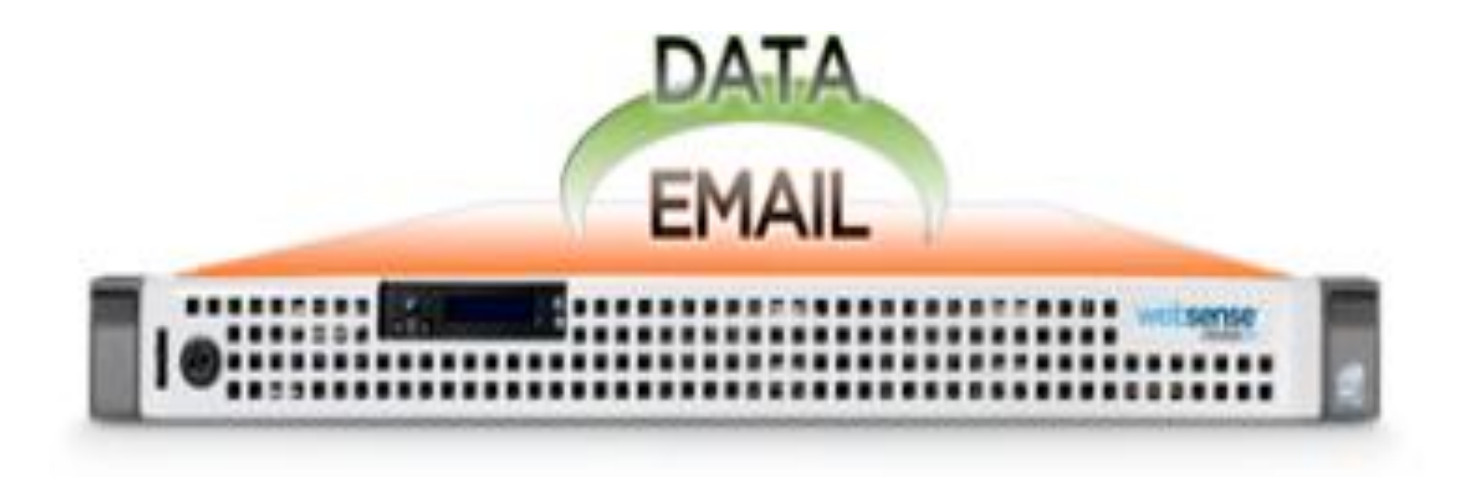

- If your network contains an Email only appliance
  - Upgrade all non-email appliances first
  - Upgrade the Email appliance before upgrading any off-appliance Websense components
    - Exception
      - When Email Log Server is the only Websense component installed on a server

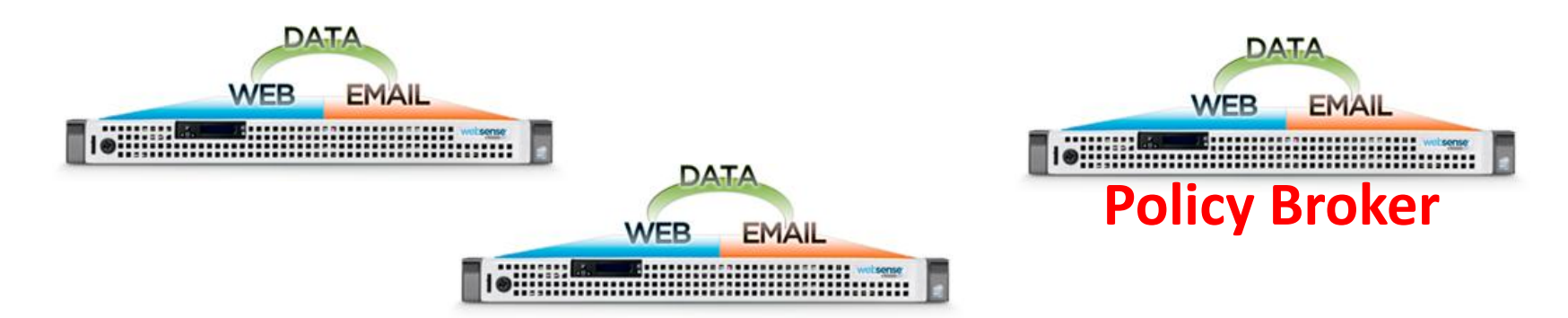

- Full policy source resides on either a 'Web' mode or a combination 'Web and Email' V-Series appliance
  - 1. Upgrade the *Full policy source* V-Series appliance, and immediately restart
  - 2. Upgrade all User directory and filtering appliances, and immediately restart
  - 3. Upgrade all *Filtering only* appliances, and immediately restart
  - 4. After upgrading all appliances, upgrade off-box components

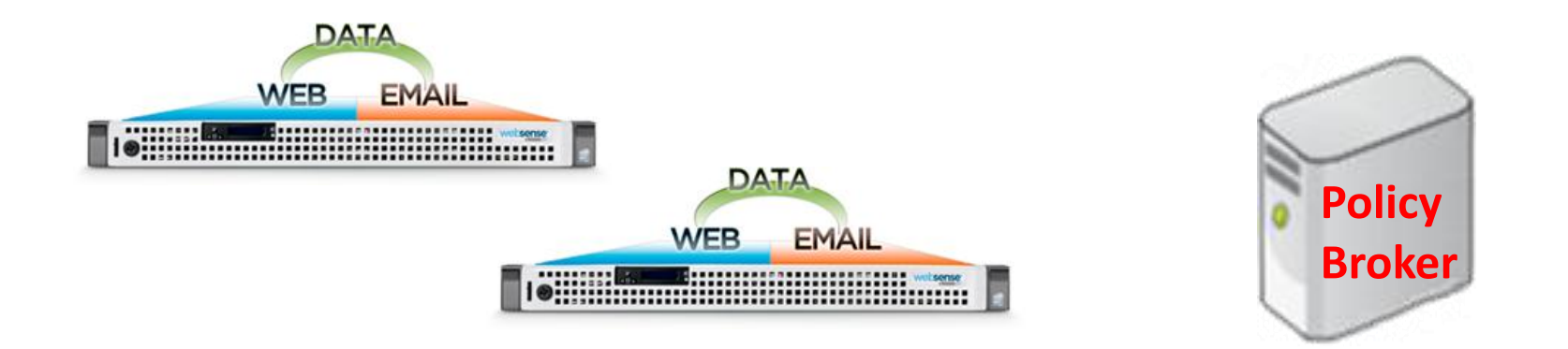

- *Full policy source* is NOT on a V-Series appliance
  - 1. Upgrade the Policy Broker system
  - 2. Upgrade all *User directory and filtering* appliances, and immediately restart
  - 3. Upgrade all *Filtering only* appliances, and immediately restart
  - 4. Upgrade off-appliance components

- If the *Full policy source* appliance is unavailable
  - Set the User directory and filtering or Filtering only appliance to temporarily be a Full policy source
    - Appliance Manager > Configuration > Web Security Components > Policy Source > Full policy source > Save

| VEBSENSE' V10000 CE                    | Hostname: TS-1000-10 🌐   🔤                                                                               |
|----------------------------------------|----------------------------------------------------------------------------------------------------|
|                                        | Web Security Components ?                                                                                |
| Status                                 | Policy Source                                                                                            |
| X Configuration                        |                                                                                                    |
| System                                 | Websense Web Security on this appliance retrieves policy and configuration informa-                      |
| Network Interfaces                     | This appliance provides:                                                                                 |
| Routing                                | Full policy source (1)                                                                                   |
| Alerting                               | There can be only 1 full policy source (Policy Broker appliance or server) in your                       |
| Web Security Components                | O User directory and filtering (1)                                                                       |
| Administration                         | Policy source IP address:         This is the appliance or server running Policy Broker.                 |
|                                        | C Filtering only 🛈                                                                                       |
|                                        | Policy server IP address:<br>This does not need to be the full policy source (Policy Broker) IP address. |
| ~~~~~~~~~~~~~~~~~~~~~~~~~~~~~~~~~~~~~~ | © 2012 Websense. Inc.                                                                                    |

- Upgrade to v7.7 and immediately restart
- When the original *Full policy source* appliance becomes available again and is running v7.7
  - Change the upgraded temporary *Full policy source* machine, pointing it back to the original *Full policy source* appliance
    - Appliance Manager > Configuration > Web Security
       Components > Policy Source > User directory and filtering
       (Filtering only) > enter primary appliance's IP address > Save
- Upgrade remaining off-appliance components

| V10000 📾                            | Hostname: TS-1000-10 🌐   🖾                                                                                         |
|-------------------------------------|----------------------------------------------------------------------------------------------------|
| Chalue                              | Web Security Components                                                                                            |
| Configuration                       | Policy Source                                                                                                    |
| System                              | Websense Web Security on this appliance retrieves policy and configuration informa                                 |
| Network Interfaces                  | This appliance provides:                                                                                           |
| Routing                             | Full policy source (1)                                                                                             |
| Alerting<br>Web Security Components | There can be only 1 full policy source (Policy Broker appliance or server) in your<br>User directory and filtering |
| Administration                      | Policy source IP address:     This is the appliance or server running Policy Broker.     O Filtering only ()       |
|                                     | Policy server IP address:<br>This does not need to be the full policy source (Policy Broker) IP address.           |

- □ Machines must be rebooted to complete upgrade
- □ All components must be the same version
- Exclude Websense folders from antivirus scans
- Restart antivirus, firewall, etc.
- Enable the SQL Server Agent jobs
- □ Integrations may require additional upgrade steps
  - Integrating Web Security with Check Point, page 445
  - Integrating Web Security with Cisco, page 481
  - Integrating Web Security with Citrix, page 513
  - integrating Web Security with Microsoft Products, page 535
  - Installing Web Security for Universal Integrations, page 563
    - NOTE: Overtime, the page numbers above will change somewhat as the referenced document is updated

#### Repair Email Security Gateway (Anywhere) registration with Data Security

- TRITON Email Security > Settings > General > Data Security, click Unregister
- 2. TRITON Data Security > Settings > Deployment > System Modules > Email Security Gateway registration > Delete the older instance > click Deploy
- 3. TRITON Email Security > Settings > General > Data Security
  - Register the Email Security appliance with Data Security
- 4. TRITON Data Security > click Deploy
- 5. Verify
  - Redirect email traffic through V-Series appliance

□ Register appliance with Web Security Policy Server

- TRITON Web Security > Settings > Policy Servers > add the appliance
- **TRITON console** > Appliances tab > register the appliance
- Register Content Gateway nodes
  - TRITON Web Security > Settings > Content Gateway Access page
- □ Configure Content Gateway system alerts
  - TRITON Web Security > Settings > Alerts > System page

Clear browser cache for new management console

- websense
- TRITON Unified Security Center management console requires importing new security certificate
- Restore Network Agent settings
- Restore IWA settings
- Enable proxy cluster
- **Enable Virtual IP failover**
- Clients may need to re-import Root CA
  - In v7.7, the default Root CA presented to clients is SHA-1
  - Prior to v7.7, the Root CA was signed with a MD5 hash

#### Reference

- Before upgrading Web, Email, and Data Security
- Upgrading V-Series Appliances to v7.7
- <u>Upgrading solutions that include Web, Email, and Data</u> <u>Security</u>
- Backing up and restoring your Websense data
- Backup and Restore FAQ
- Deployment and Installation Center
- Release Notes
  - Websense Web Security
  - Websense Content Gateway
  - TRITON Unified Security Center
  - V-Series Appliance
  - Websense Data Security
  - Email Security Gateway

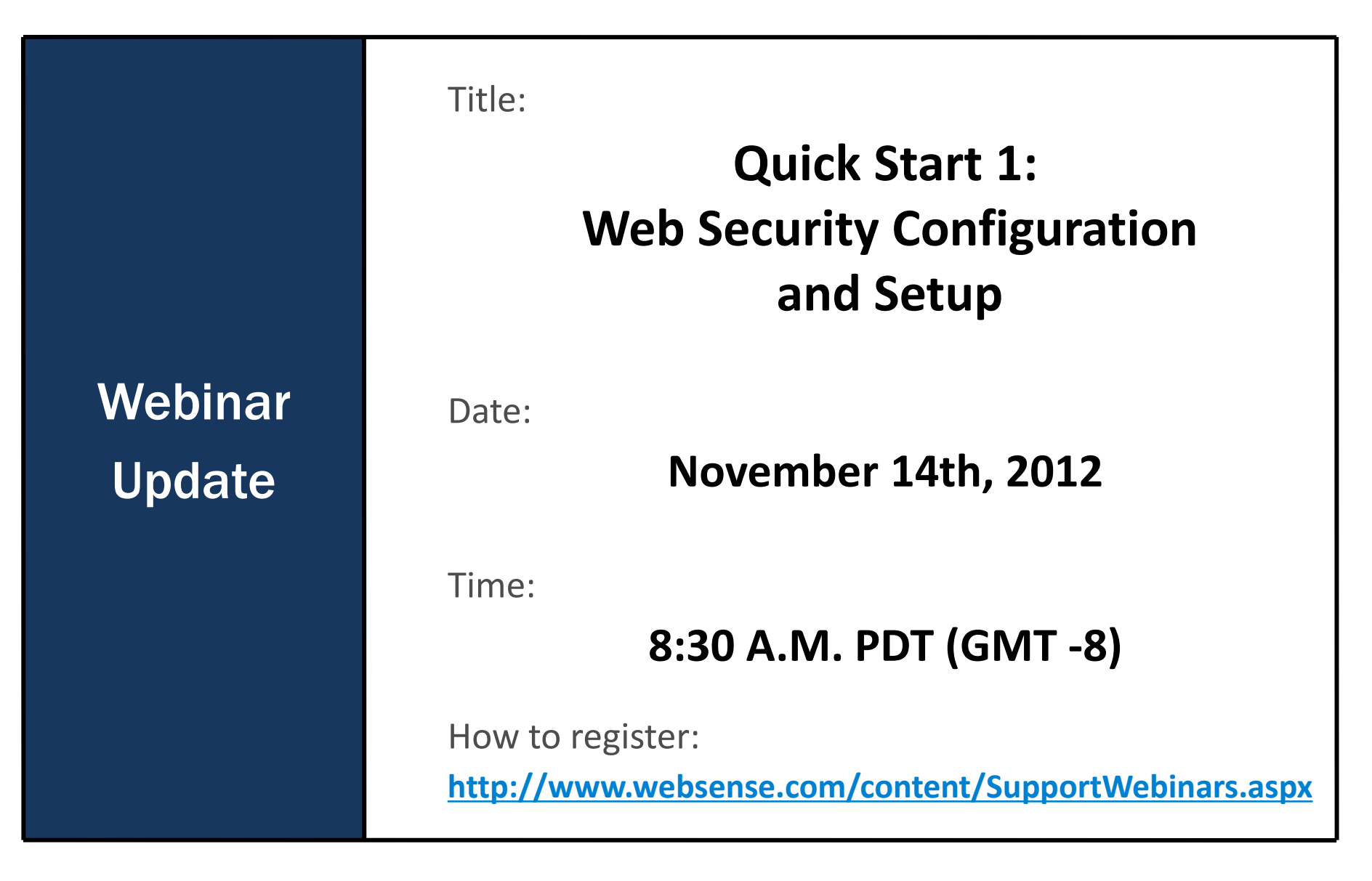

# Training

- To find Websense classes offered by Authorized Training Partners in your area, visit: <u>http://www.websense.com/findaclass</u>
- Websense Training Partners offer classes online and onsite at your location.
- For more information, please send email to:

readiness@websense.com

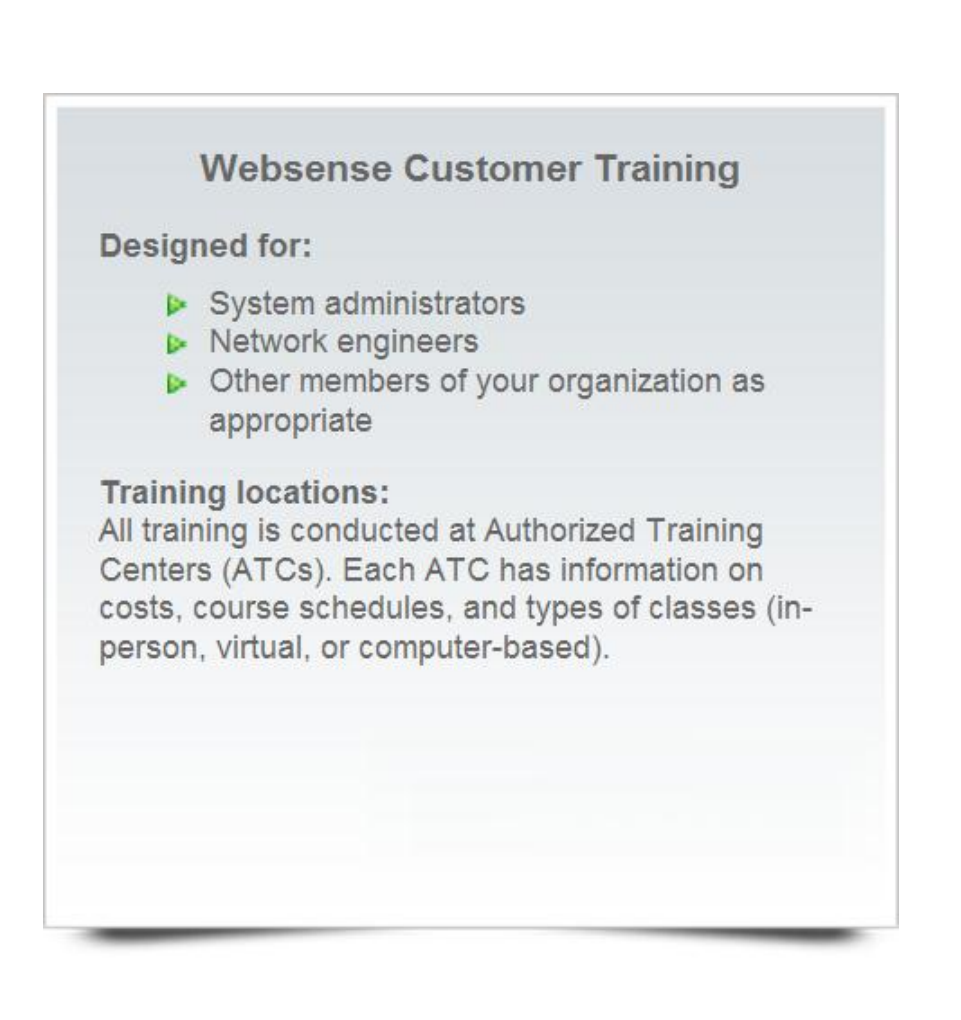